# Using the Peoplesoft ESS Website

Escondido Union High School District

#### PeopleSoft Employee Self-Service (ESS)

| and the second second | 10000 | Sec. 2. |     | 1000 |
|-----------------------|-------|---------|-----|------|
| Dool                  | 2021  | 1.110   | 00  | 1171 |
| - eu                  | JIEOI | J11 L   | uu  | 11.1 |
| 1.00                  |       |         | - H |      |

| User ID  |         |  |
|----------|---------|--|
| Password |         |  |
|          | Sign In |  |

Can't log in? Please contact your district's PeopleSoft System Administrator.

| Forgot | My | Password |
|--------|----|----------|
|--------|----|----------|

Forgot My Password

#### ESS Website Address https://ess.erp.sdcoe.net

#### **User Name and Password**

- > Your User ID is your six digit Employee ID number.
- The first time you log in use the auto-generated password:
  - ▶ The first 4 of your LAST NAME IN CAPS + Last 4 of SSN
  - Example: Pat Smith = SMIT6789
  - Example: Taylor Vo = VO6789
  - Example: Sam O'Hara = O'HA6789
  - Example: Shannon Van Woy = VANW6789
- You will have to set up a new password after your first log in.
- If this default password does not work, contact your Payroll Technician to request a temporary password.

### Setting up "I Forgot My Password

- Navigate to Main MenuMy Profile
- Choose Change or set up forgotten password help
- Select a security question and enter a response, then click OK

| Passw     | bre                                |      |
|-----------|------------------------------------|------|
| Change    | password                           |      |
| Change    | or set up forgotten password help  |      |
| Change or | set up forgotten password help     |      |
|           |                                    | Help |
| Response: | Select from the list of questions. |      |
|           | Cancel                             |      |
| OK        |                                    |      |

#### Be sure your profile includes your current email address

| Change passv             | word                           |                    |                    |                     |               |        |   |
|--------------------------|--------------------------------|--------------------|--------------------|---------------------|---------------|--------|---|
| Change or set            | t up forgotten password h      | elp                |                    |                     |               |        |   |
| Personalizatio           | ons                            |                    |                    |                     |               |        |   |
| My preferred la          | anguage for PIA web pag        | es is:             | English            |                     |               |        |   |
| My prefe                 | erred language for repor       | ts and email is    | English            |                     | ¥             |        |   |
|                          | Currency Code                  | Q                  |                    |                     |               |        |   |
|                          | Default Mobile Page            |                    |                    | Q                   |               |        |   |
| Alternate Use            | er                             |                    |                    |                     |               |        |   |
| If you will be terr      | anorarily unavailable, you can | ealart an alternat | te uper to receive | your routines       |               |        |   |
| n you will be ten        | Alternate User ID              | BOILD BIT BITCHTBI | 10 10001           | Q                   |               |        |   |
|                          | From Data                      | Ittl               | 1.10004            |                     |               |        |   |
|                          | Troit Date                     | <u></u>            | (example:12/31)    | 2000)               |               |        |   |
|                          | To Date                        | 31                 | (example:12/31)    | 2000)               |               |        |   |
| Workflow Att             | ributes 🕜                      |                    |                    |                     |               |        |   |
| Fmail Us                 | er 🖉 Worklist U                | ser                |                    |                     |               |        |   |
| Miscellaneous            |                                |                    |                    |                     |               |        |   |
| Miscenarieous            | S Gaer Ellina                  |                    |                    |                     |               |        |   |
| Email ( 👔                |                                | Person             | ialize   Find   🕯  | 칠   🏙 🛛 First 🗹     | 1 of 1 ២ Last |        |   |
| Primary Email<br>Account | Email Type                     | Email Address      |                    |                     |               |        |   |
|                          | Business 🔻                     | @euhs              | d.org              |                     | - E           |        |   |
| IM Informatio            | n                              |                    | Persona            | lize   Find   🗇   🔠 | First 🚺 1     | of 1 🗈 | 1 |
| Protocol                 | XMPP Domain                    | UserID             |                    | Password            |               |        |   |
|                          |                                |                    |                    |                     |               |        | 1 |

Save

- This will be the address that a temporary password is sent to in case you forget your password.
- Click Save to save your changes

### Your Peoplesoft ESS Website

| Personal Information 🛛 🔉 👁 🔻                                                                                                    | Payroll                                                                                             | 0                                   | 0 -                                                                        | Employee News                                                                 | 0                             | 0 7              |
|----------------------------------------------------------------------------------------------------|----------------------------------------------------------------------------------------------------|-------------------------------------|----------------------------------------------------------------------------|-------------------------------------------------------------------------------|-------------------------------|------------------|
| Personal Information Review and update your personal information. Home and Maling Address Phone Numbers Phone Numbers                                                           |                                                                                                    |                                     | No articles currently available Feed  Feed  View All Articles and Sections |                                                                               |                               |                  |
| <ul> <li>Email Addresses</li> <li>Emergency Contacts</li> </ul>                                                                                                    | View Paycheck     Compensation Spi     View W-2 Form                                                | lit                                 |                                                                            | Tutorials                                                                     | 0                             | 0 -              |
| Benefits O 🔹 O 🔻                                                                                                    | Time Reporting                                                                                      | 0                                   | 0 7                                                                        | Tutorials created by the SDO                                                  | COE Customer R                | esource          |
| Benefits Information     Review health, insurance, savings, pension or other benefits information.     Health Care Summary     Savings Summary     Savings Contribution Summary | Time Reporting<br>Report and review yo<br>absences and more,<br>Absence Request<br>Absence Balances | ur time, schedules, requ<br>History | iest I                                                                     | Guides & Job Aids<br>Guides, job aids, and other r<br>SDCOE Customer Resource | esources creater<br>e Center. | l by the<br>Feed |
|                                                                                                    |                                                                                                    |                                     |                                                                            | My Profile                                                                    | 0                             | 0 v              |

- View and change your Personal Information
  - Update your address so you don't miss important notices
  - Update your Emergency Contacts
- View your Benefits Information
- View your Payroll Information
- View your Absence Balances

### **Payroll and Compensation**

| ayrol      | oll and Compensation<br>w your pay and compensation history. Update your direct deposit and other deduction or contribution<br>ew Paycheck<br>ompensation Split              | 0                      | 0 -    |  |
|------------|----------------------------------------------------------------------------------------------------|------------------------|--------|--|
| 201<br>201 | Payroll and Compensation<br>Review your pay and compensation history. Update your direct deposit and other deduction<br>View Paycheck<br>Compensation Split<br>View W-2 Form | or contribution inform | ation. |  |

- View Paycheck view and print your paychecks.
- Compensation Split view your base pay, Multiple Components of Pay (MCOP) and any additional pay by paycheck.
- View W-2 Form view and print your year end W-2 Form (2016 and later only).

# Compensation Split

Personalize | Find | View 6 | 🔄 | 🛅 First 🐠 1-11 of 11 🕑 Last Off Cycle Pay Period End Date View Compensation Company 1 040 04/30/2016 N View Compensation 2 040 05/31/2016 N View Compensation 3 040 06/30/2016 N View Compensation 4 0 4 0 07/31/2016 N View Compensation 5 040 08/31/2016 N View Compensation 6 040 09/30/2016 N View Compensation 7 040 10/31/2016 N View Compensation 11/30/2016 N View Compensation 8 040 9 040 12/31/2016 N View Compensation 10 040 01/31/2017 N View Compensation 11 040 02/28/2017 N View Compensation

Multiple compensation information

Return

|   | Personalize   Find | 🗸 View 3   🖾   🔚 🛛 🛛 First 🐠 1-4 of 4 | ۲ | Last |
|---|--------------------|---------------------------------------|---|------|
|   | Comp Rate Code     | Comp Rate                             |   |      |
| 1 | EDS                | 1250.730000                           | + | +    |
| 2 | MAST\$             | 104.272657                            | + | -    |
| 3 | Month              | 6642.917343                           | + |      |

×

Choose a pay period to view the details of your pay for that paycheck.

This shows a summary of all types of pay by pay period.

A complete list of earnings codes is at the end of this presentation.

## Paycheck and Compensation Split

- Paycheck and Compensation Split view for the same pay period.
- Regular pay on the paycheck is the monthly pay rate (Month) plus the Masters Stipend (MAST\$).

|                                             |                        | HOURS AND EA       | RNINGS     |        |                                 |   |
|---------------------------------------------|------------------------|--------------------|------------|--------|---------------------------------|---|
| Description<br>Regular<br>Extended Day STRS |                        | Current Rate Hours |            | Ē      | arnings<br>6,747.19<br>1,250.73 |   |
| Multip                                      | le compensation inforr | nation             |            |        |                                 | × |
|                                             |                        |                    |            |        |                                 |   |
|                                             | Personalize   Find   V | iew 3 🛛 🖉 📔 👘 Firs | st 🕑 1-4 ( | of 4 🕑 | Last                            |   |
|                                             | Comp Rate Code         |                    | Comp Rat   | e      | 1                               |   |
| 1                                           | EDS                    | 1                  | 250.7300   | 00 +   |                                 |   |
| 2                                           | MAST\$                 |                    | 104.2726   | 57 🕂   |                                 |   |
| з                                           | Month                  |                    | 642.9173   | 43 🕂   | [+++]                           |   |
|                                             | Gross                  | 7                  | 997.9200   | 00     | [144]                           |   |

#### **Absence Balances**

#### Time Reporting

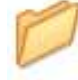

Time Reporting

Report and review your time, schedules, request absences and more. Absence Request History Absence Balances

- Choose Absence Balances to view your balances.
- This information is updated when Attendance Reports and Leave Forms are received by Payroll.
- Balances are updated nightly.

| Absence Entitlement Balances Persona |                          |            |            |                |  |  |
|--------------------------------------|--------------------------|------------|------------|----------------|--|--|
| Current Balances                     |                          |            |            |                |  |  |
| Entitlement Name                     | Balance as of 03/31/2017 | From       | То         | Accrual Period |  |  |
| Maternity (from Sick) BAL            | 0.00 Hours               | 07/01/2016 | 06/30/2017 | Year to Date   |  |  |
| Personal Necessity Ent<br>Balance    | 0.00 Hours               | 07/01/2016 | 06/30/2017 | Year to Date   |  |  |
| Sick Ent Balance                     | 467.67 Hours             | 07/01/2016 | 06/30/2017 | Year to Date   |  |  |
| Vacation Ent Balance                 | 0.00 Hours               | 07/01/2016 | 06/30/2017 | Year to Date   |  |  |

Go To Forecast Balance

### Absence Balances and Request History

Time Reporting

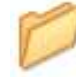

Time Reporting Report and review your time, schedules, request absences and more. Absence Request History Absence Balances

- Choose Absence Request History to view the absences that have been processed by Payroll.
- If you know of an absence that is not listed, deduct those hours from your balance.

| From 12/24/2016                | Through 06/22 | /2017      | Refresh    |                  |                        |                   |
|--------------------------------|---------------|------------|------------|------------------|------------------------|-------------------|
| Absence Request History        |               |            | Pe         | rsonalize   Find | View All   🖾   🔟 First | 🕢 1-4 of 4 🕑 Last |
| Absence Name                   | Status        | Start Date | End Date   | Duration         | Requested By           | Edit              |
| In Service/Professional Growth | Approved      | 02/03/2017 | 02/03/2017 | 7.5 Hours        | Manager Timesheet      | Edit              |
| In Service/Professional Growth | Approved      | 02/02/2017 | 02/02/2017 | 7.5 Hours        | Manager Timesheet      | Edit              |
| Sick                           | Approved      | 01/30/2017 | 01/30/2017 | 7.5 Hours        | Manager Timesheet      | Edit              |
| In Service/Professional Growth | Approved      | 01/27/2017 | 01/27/2017 | 7.5 Hours        | Manager Timesheet      | Edit              |

## **ESS** Tips

Use the Home button to get back to the home screen.

dd to My Links Sign ou PeopleSoft Employee Self-Service (ESS) ersonal Information 0 07 Employee News Payroll 0 07 C OV No articles currently available Personal Information Payroll and Compensation Review your pay and compensation history. Update your direct deposit and Review and update your personal information. Feed \* other deduction or contribution information. F Home and Mailing Address View All Articles and Sections Disana Mumbara E View Paycheck

- Can't see your Paycheck? Turn off your pop-up blocker.
- Browser trouble? Clear your history or use a different browser.
- Didn't set up your "Forgot Your Password" question? Send an email to your Payroll Technician and they will send you a temporary password.

### **Multiple Components of Pay**

Included in Regular pay on your paycheck - view in Compensation Split

- DPHR\$ Dept. Head Stipend
- MAST\$ Masters Stipend
- ▶ NAHRLY Hourly Rate of Pay
- NAANNL Monthly Rate of Pay
- DOCT\$ Doctoral Stipend
- EIPP\$ Educational Incentive Stipend (Classified)
- CRED\$ Credential Stipend
- DAILY Daily Rate of Pay
- LONG\$ Longevity Stipend

### Earnings Codes and Additional Pa

#### Viewed on your paycheck

- ATO Auto Allowance
- BND Band
- BNI Benefit Incentive
- BNR BTSA without release
- BPA Back Pay Award
- CBS Certificated Bonus STRS DBS Plan
- CFC Café-Plan Cash
- CF2 Café-Plan Cash
- COT Coaching OT Certificated Coaching >
- DRT Driver Training
- DLY Daily
- EAP Educational Assistance Plan
- EAW Employee Award

- EDS Extended Day STRS
- EQA Equipment Allowance
- EXA Expense Allowance
- HNR Dept Head without release
- HSA Housing Allowance
- ► HZP Hazard Premium
- IBO Insurance Buyout
- INS In-service Workshop
- g 🕨 JDA Jury Duty Allowance
  - JDO Jury Duty Offset
  - LIC Large/Internet Class
  - MIL Mileage Allowance
  - ▶ MPP Military Pay PERS

#### Earnings Codes and Additional Pa

#### Viewed on your paycheck

- MTS Math Stipend
- OFN Off Schedule without PERS
- OLC Overload Community College
- ONS Overnight Stipend
- OOC Out of Class
- OSP Off Schedule Pay PERS
- OSS Off Schedule Pay STRS-DBS
- PNR Peer Assistance and Review (PAR) without release
- PPD Performance Pay STRS-DBS
- PPS Performance Pay STRS
- RDS Reading Stipend
- SDL Shift Differential Lump Sum
- SLP Sick Leave Incentive PERS

- SLS Sick Leave Incentive STRS
- SPC Special Programs Certificated
- SRP Salary Repayment
- STP Site Pay
- ► TMP Termination Pay
- TSD Teacher Staff Development
- TTS Teacher TR # STDNT
- TTU Teacher TR Uniform
- UAP Uniform Allowance PERS
- UAS Uniform Allowance STRS
- XAC Extra-Curricular Activities Classified
- XAR Extra-Curricular Activities-Certificated

# Understanding your Paycheck

Escondido Union High School District

#### Sample Paycheck Here is a sample PeopleSoft paycheck.

| Escondido Union High Sch I<br>302 North Midway Drive<br>Escondido, CA 92027-2741            | Dist<br>1A                           | Pay Group<br>Pay Begin<br>Pay End D             | 2000                                         | M-Escondido High<br>/01/2017<br>/31/2017 | Paygroup                | 3                                           | Business Unit: 04000<br>Advice #: 0000000054<br>Advice Date: 03/30/2017                                                                                                    | 9014 1                                                    | C                                                         |
|---------------------------------------------------------------------------------------------|--------------------------------------|-------------------------------------------------|----------------------------------------------|------------------------------------------|-------------------------|---------------------------------------------|----------------------------------------------------------------------------------------------------|-----------------------------------------------------------|-----------------------------------------------------------|
|                                                                                             |                                      | 52                                              |                                              |                                          |                         |                                             | TAX DATA: Fe                                                                                                    | deral                                                     | CA State                                                  |
| Jane Educator<br>123 Learning Avenue                                                        | Empl                                 | tment: 010                                      | 456<br>-Ehs Site Resp                        | onsibility                               |                         |                                             | Marital Status: Ma                                                                                                    | arried                                                    | S/M-2 inc                                                 |
| Escondido, CA 92027                                                                         | Locat                                | ion: ES                                         | CONDIDO HÍO                                  | SH SCHOOL                                |                         |                                             | Addl. Percent:<br>Addl, Amount: 3                                                                                                    | #S                                                        |                                                           |
|                                                                                             | 1                                    | IOURS AND EA                                    | RNINGS                                       |                                          |                         |                                             | TAX                                                                                                    | ES                                                        |                                                           |
|                                                                                             | - Pay Period                         |                                                 | - Current                                    |                                          | YTD                     |                                             | 2. No. 40                                                                                                    | 120                                                       | 1000                                                      |
| Description Ber<br>Regular<br>Ex D STRS<br>Ben Inc                                          | in Date End Date                     | 54,850000                                       | 23.52                                        | Earnings<br>6,955.58<br>1,290.07<br>0.00 | 100075<br>70.56         | Earnings<br>20,866.74<br>3,870.14<br>800.00 | Description<br>Fed Withholdng<br>Fed MED/EE<br>CA Withholdng                                                                                                    | Current<br>780.59<br>113.94<br>412.07                     | 2,383.84<br>353.41<br>1,235.72                            |
|                                                                                             | đ                                    |                                                 |                                              | 0.915 / 5                                |                         |                                             |                                                                                                    | 5                                                         | 107107                                                    |
| TOTAL:                                                                                      |                                      |                                                 | 23.52                                        | 8,245.05                                 | 70.56                   | 25,530.88                                   | TOTAL:                                                                                                    | 1,306.60                                                  | 3,972,97                                                  |
| BEFORE-TA                                                                                   | X DEDUCTIONS                         | VTD De                                          | and set on                                   | AFTER-TAX DED                            | Current                 | VTD                                         | EMPLOYER PA                                                                                                    | AID BENEFITS                                              | VTD                                                       |
| Medical Deductions Pre-Tax<br>403B<br>STRS Deduction<br>EEEDUC RET SUP BNFT<br>TRST- BT     | 200.91<br>100.00<br>977.41<br>187.04 | 602.73 ES<br>300.00 VE<br>2,535.54 EU<br>561.12 | TA Member 4/<br>BA Minn Life<br>HSD-Rev Casi | 5*<br>VolLife - AT                       | 105.85<br>24.00<br>0.00 | 317.55<br>72.00<br>903.00                   | Medical Deductions Pre-Tax<br>Dental Deductions Pre-Tax<br>Vision Plan Deduction Pre-Tax<br>Life Insurance Deduction - AT<br>STRS Deduction<br>Escondido High Worker's Comp | 1,833.09<br>210.71<br>25.77<br>3.17<br>1,199.58<br>159.14 | 5,499,27<br>632,13<br>77,31<br>9,51<br>3,111,89<br>467,96 |
| 6                                                                                           | A                                    |                                                 |                                              | <b>6</b> B                               |                         |                                             | 7                                                                                                    |                                                           |                                                           |
| TOTAL:                                                                                      | 1,465.36                             | 3,999.39 TC                                     | TAL:                                         |                                          | 129.85                  | 1,292.55                                    | *TAXABLE                                                                                                    |                                                           |                                                           |
|                                                                                             | TOTAL GROSS                          | FED TAX                                         | ABLE GROS                                    | s <b>O</b>                               | TOTAL TAX               | ES                                          | TOTAL DEDUCTIONS                                                                                                    |                                                           | NET PAY                                                   |
| Current                                                                                     | 8,245.65                             |                                                 | 6,780.2                                      | o o                                      | 1,306.                  | .60                                         | 1,595.21                                                                                                    |                                                           | 5,343.84                                                  |
| YTD                                                                                         | 25,536.88                            |                                                 | 21,537.4                                     | 9                                        | 3,972                   | .97                                         | 5,291.94                                                                                                    |                                                           | 16,271.97                                                 |
| Absence Balances                                                                            |                                      |                                                 |                                              |                                          |                         | NETPA                                       | Y DISTRIBUTION                                                                                                    | _                                                         |                                                           |
| Vacation Balance<br>Sick Balance<br>Personal Necessity Balance<br>Personal Business Balance | 9                                    | 0.<br>75.<br>0.<br>0.                           | Advice                                       | #00000000123456                          | i Ch                    | ecking<br>lC                                | )                                                                                                    | De                                                        | posit Amount<br>5,343.84                                  |
|                                                                                             |                                      |                                                 | TOTAL                                        | L:                                       |                         |                                             |                                                                                                    |                                                           | 5,343.84                                                  |
| (g)                                                                                         |                                      |                                                 | 18 00                                        |                                          |                         |                                             |                                                                                                    |                                                           |                                                           |

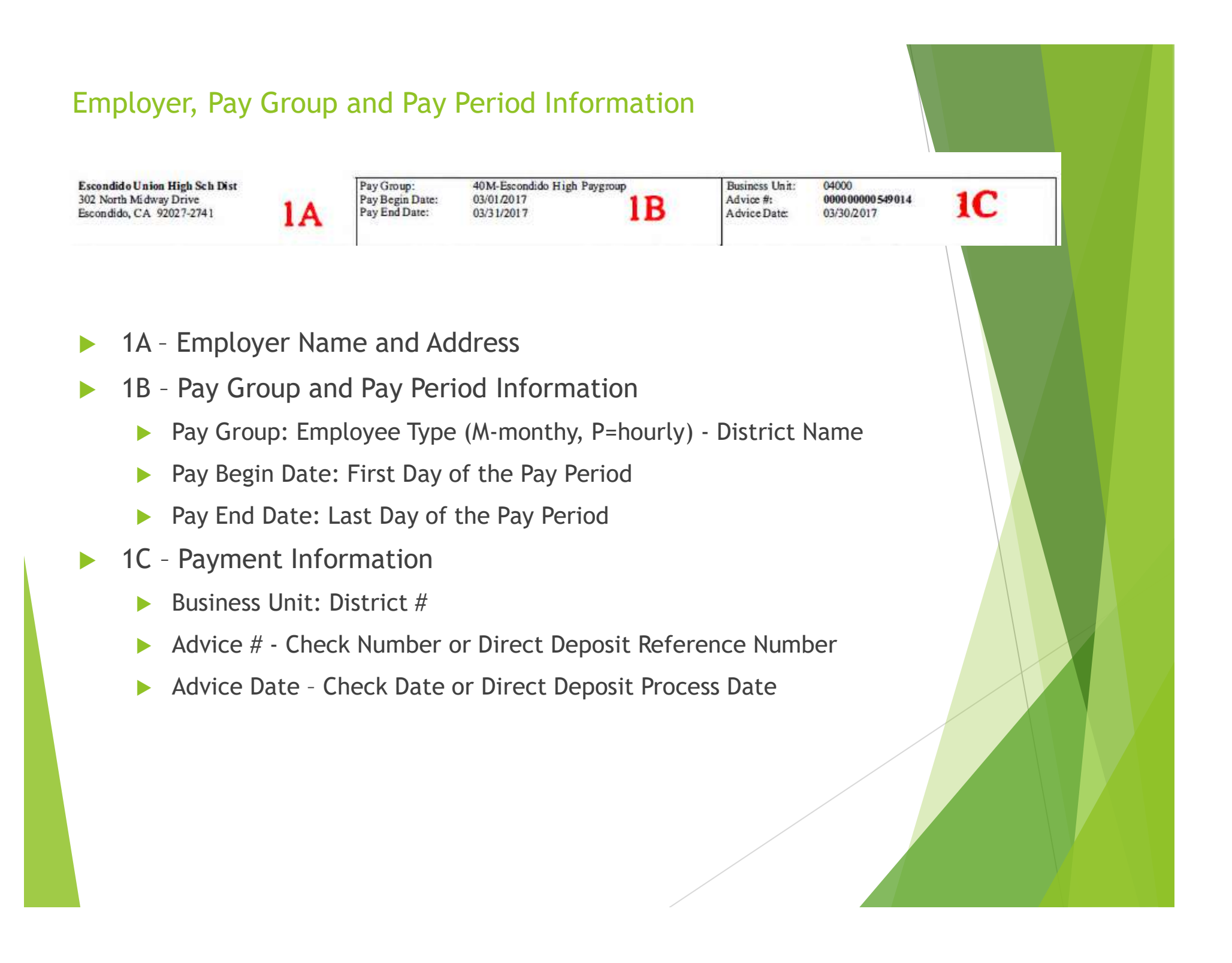

| Employee and        | Tax Inform   | ation                       |                 |         |           |
|---------------------|--------------|-----------------------------|-----------------|---------|-----------|
|                     |              |                             | TAX DATA:       | Federal | CA State  |
| Jan e Educator      | Employee ID: | 123456                      | Marital Status: | Married | S/M-2 inc |
| 123 Learning Avenue | Department:  | 010-Ehs Site Responsibility | Allowances:     | 1       | 1         |
| Escondido, CA 92027 | Location:    | ESCONDIDO HIGH SCHOOL       | AddL Percent:   |         |           |
|                     | 2            |                             | Addl. Amount:   | 3       |           |

- 2 Employee Name and Address
  - You can update your address when you log in to the ESS (Employee Self Service) website.

#### Employee Information

- Employee ID: Your 6 Digit Employee ID number
  - ▶ This is also your User ID when you log in to the ESS website
- Department: Work Location or Department
- Location: Work Location or Department
- 3 TAX DATA Federal and State Withholding This determines how much income tax is withheld from your pay based on how you complete the Form W-4 for Federal and Form DE-4 for State.
  - Marital Status: Marital status for tax withholding purposed.
  - Allowances: Withholding allowances selected for Federal and State
  - Addl Percent: Additional percentage withheld
  - Addl Amount: Additional flat amount withheld

#### Earnings Paid and Tax Deduction Information

| 122                    |            | HO       | <b>DURS AND EAR</b> | NINGS   |                      |       |                       |                               | TAXES             |                    |
|------------------------|------------|----------|---------------------|---------|----------------------|-------|-----------------------|-------------------------------|-------------------|--------------------|
|                        | Pay P      | eriod    |                     | Current |                      |       | YTD                   | 1-                            |                   |                    |
| Description<br>Regular | Begin Date | End Date | Rate                | Hours   | Earnings<br>6,955.58 | Hours | Earnings<br>20,866.74 | Description<br>Fed Withholdng | Current<br>780.59 | 2,383.84           |
| Ex D STRS<br>Ben Inc   |            |          | 54.850000           | 23.52   | 1,290.07<br>0.00     | 70.56 | 3,870.14<br>800.00    | Fed MED/EE<br>CA Withholdng   | 113.94<br>412.07  | 353.41<br>1,235.72 |
|                        | 4          |          |                     |         |                      |       |                       |                               | 5                 |                    |
| TOTAL:                 |            |          |                     | 23.52   | 8,245.65             | 70.56 | 25,536.88             | TOTAL:                        | 1,306.60          | 3,972.97           |

- 4 HOURS AND EARNINGS This box displays your gross wages. This is your pay before any deductions.
  - Regular: Monthly base salary includes base pay and Multiple Components of Pay (MCOP). MCOP include master stipends, doctoral stipends, longevity, credential stipends, etc. A complete list is included at the end of this presentation.
  - Additional Earnings shown here may include extra hours worked, co-curricular payments, 6/5ths payments, onetime bonuses, and other additional pays. Please note if additional time is paid that is not from the current month the time period of the payable time is displayed in the Begin and End date column. A complete list is included at the end of this presentation.
  - Pay Period: Indicates the pay period begin and end if the hours were worked or the pay earned for a pay period other than the one at the top of the paycheck (Section 1B)
  - Current: The hours worked and earnings paid on this paycheck.
  - > YTD: Year To Date this is a total of the hours and earnings paid during the calendar year (Jan 1 Dec 31).
- TAXES
  - Fed Withholding: Federal Income Tax withheld
  - Fed MED/EE: Employee portion of Medicare
  - Fed OASDI/EE: Employee portion of Social Security
  - CA Withholding: State Income Tax withheld

#### Other Deductions and Employer Paid Benefits

| BEFORE-TAX D                                                                                            | EDUCTIONS                                              |                                               | AFTER-TAX DE                                                                      | DUCTIONS                           | C. 1. 1. 1. 1. 1. 1. 1. 1. 1. 1. 1. 1. 1. | EMPLOYER PAI                                                                                                    | D BENEFITS                                                           |                                                                  |
|----------------------------------------------------------------------------------------------------|--------------------------------------------------------|-----------------------------------------------|-----------------------------------------------------------------------------------|------------------------------------|-------------------------------------------|----------------------------------------------------------------------------------------------------|----------------------------------------------------------------------|------------------------------------------------------------------|
| Description<br>Medical Deductions Pre-Tax<br>403B<br>STRS Deduction<br>EE EDUC RET SUP BNFT<br>TRST- BT | <u>Current</u><br>200.91<br>100.00<br>977.41<br>187.04 | YTD<br>602.73<br>300.00<br>2,535.54<br>561.12 | Description<br>ESTA Member 4/5+<br>VEBA Minn Life Vol Life - AT<br>EUHSD-Rev Cash | Current<br>105.85<br>24.00<br>0.00 | ¥TD<br>317.55<br>72.00<br>903.00          | Description<br>Medical Deductions Pre-Tax<br>Dental Deductions Pre Tax<br>Vision Plan Deduction Pre Tax<br>Life Insurance Deduction - AT<br>STRS Deduction<br>Escondido High Worker's Comp | Current<br>1,833.09<br>210.71<br>25.77<br>3.17<br>1,199.58<br>159.14 | YTD<br>5,499.27<br>632.13<br>77.31<br>9.51<br>3,111.89<br>467.96 |
| <b>6</b> A                                                                                              | -                                                      |                                               | <b>6</b> B                                                                        |                                    |                                           | 7                                                                                                    |                                                                      | 2001000-0                                                        |
| TOTAL:                                                                                                  | 1,465.36                                               | 3,999.39                                      | TOTAL:                                                                            | 129.85                             | 1,292.55                                  | *TAXABLE                                                                                                    |                                                                      |                                                                  |

- 6A BEFORE-TAX DEDUCTIONS Items listed in this box are deducted from your gross wages before taxes. These deductions lower your taxable gross wages which lowers the amount of income tax that is withheld. Examples of deductions that may be here are:
  - Medical Deductions Pre-Tax: Your portion of your medical insurance premiums.
  - ▶ 403B: Your contribution to your personal retirement account.
  - **STRS** Deduction: Your portion of the contribution to the STRS retirement plan.
  - EE EDUC RET SUP BNFT TRST-BT: Your contribution to the Escondido Educator's Retirement Supplementary Benefits Trust, a trust administered by ESTA to provide health benefit premium contributions for eligible retirees.
  - > The benefits department can provide explanations for other before-tax deductions.
- 6B AFTER-TAX DEDUCTIONS Items listed in this box are deducted from your gross wages after taxes. Examples of deductions that may be here are:
  - **ESTA** Member 4/5+: Your dues for ESTA membership.
  - > VEBA Minn Life Vol Life -AT: Your premium for elected life insurance.
  - **EUHSD**-fees: Payment for fingerprinting and/or background check fees.
  - > The benefits department can provide explanations for other after-tax deductions.
  - 7 EMPLOYER PAID BENEFITS- This box shows the amount the District pays towards your benefit, retirement and worker's compensation costs.
    - ▶ If any amounts are included as taxable income they will be indicated with an asterisk

|         | TOTAL GROSS | FED TAXABLE GROSS | 0       | TOTAL TAXES | TOTAL DEDUCTIONS | NET PAY   |
|---------|-------------|-------------------|---------|-------------|------------------|-----------|
| Current | 8,245.65    | 6,780.29          | 0       | 1,306.60    | 1,595.21         | 5,343.84  |
| YTD     | 25,536.88   | 21,537,49         | 5 mil - | 3,972.97    | 5,291.94         | 16,271.97 |

- 8 -This box displays a breakdown of current and year-to-date earnings, taxes, deductions and net pay.
  - Current: This row refers to this paycheck.
  - YTD: This row refers to the total amounts for the calendar year including the current paycheck.
  - ▶ Total Gross: Gross wages earned.
  - Fed Taxable Gross: Gross wages earned minus before-tax deductions
  - Total Taxes: Total taxes, Federal and State, withheld.
  - Total Deductions: Total deductions, before-tax and after-tax.
  - Net Pay: Gross wages minus taxes and deductions, also called your take home pay.

| Paycheck Summary                                                                                             |                                                 |                            |
|----------------------------------------------------------------------------------------------------|-------------------------------------------------|----------------------------|
| Absence Balances                                                                                             | NET PAY DISTRIBUT                               | ION                        |
| Vacation Balance 0.0<br>Sick Balance 75.0<br>Personal Necessity Balance 0.0<br>Personal Business Balance 0.0 | Advice #00000000123456 Account Type<br>Checking | Deposit Amount<br>5,343.84 |
|                                                                                                    | TOTAL:                                          | 5,343.84                   |

- 9 -This box displays your absence balances in hours. Because payroll is processed in the middle of the month, the balance on your paycheck may not be up-to-date.
  - This information is updated from attendance reports and leave forms received from the sites.
  - Aesop, or Frontline, does not update the payroll system.
  - Your most current balances can be found on the ESS website. <u>https://ess.erp.sdcoe.net</u>
- 10 -This box displays your net earnings for the pay period.
  - If your pay is direct deposited, the account type and amount is shown.
  - If your pay is a live check, this will display the amount of the check.

# **Questions**?

Contact your Payroll Technician:

Kim Lane

Leonardo (Leo) Bolanos

klane@euhsd.org lbolanos@euhsd.org